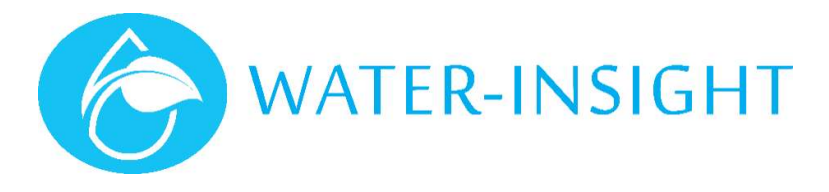

# **Application Note**

Rev 01

# AN50 - Installing the IMS Sensor Gateway & Tank Level Monitor

Follow the TLM setup wizard <u>www.ims.qtech.co.nz/tlm</u> to step through the process of account creation (if needed), adding & testing a new gateway (if needed) and adding and testing the Tank Level Monitor.

The physical installation of a gateway and a TLM are described separately.

#### **Tools Required**

- Screw driver or electric drill/driver (pozi-drive & 8mm hex socket)
- Hole saw for sensor probe entry (30mm)
- Adjustable spanners to tighten cable gland
- General purpose cable ties or other means of tying cables back
- An internet connected phone/tablet/PC running a web browser (Google Chrome, Microsoft edge, Apple Safari or similar).

# **Installing the IMS Sensor Gateway**

#### Introduction

This step assumes that you have an internet connection on your premises. If you do not have an internet connection you cannot view the Tank Level Monitor information. The preferred method of connection is using an ethernet LAN patch cable to connect from the gateway to your Internet router, modem or switch hub.

If you need assistance with installing the gateway please contact Water-Insight.

| Step | Process                                                                                                    | Note                                                                                                    |
|------|----------------------------------------------------------------------------------------------------|----------------------------------------------------------------------------------------------------|
| 1.   | <ul> <li>Open a web browser on your phone/tablet/PC and navigate to<br/><u>www.ims.qtech.co.nz/tlm</u></li> </ul>                                                                                                    |                                                                                                    |
| 2.   | <ul> <li>Select START to create an IMS account – if this is your first IMS device</li> <li>Login to your existing IMS account</li> <li>Select START (skip to step 5)</li> </ul>                                              | WELCOME<br>TO YOUR TANK LEVEL<br>MONITOR SETUP                                                                                                    |
|      |                                                                                                    | Login                                                                                                    |
| 3.   | <ul> <li>Enter required account details</li> <li>Name, e-mail, mobile phone number, password</li> </ul>                                                                                                    | Carlok Level Monitor Exclusion     Second Second Seco |
| 4.   | <ul> <li>Enter "Farm" details<br/>Name, Access road (address)</li> <li>Select Change Location and place the location on the map</li> <li>Select Update Boundaries and draw the outline of the site<br/>boundaries</li> </ul> | Construction     Construction     C |
| 5.   | Do you already own a gateway?                                                                                                    |                                                                                                    |

| Step Process Note                                                                                                    |                                                                                                    |
|----------------------------------------------------------------------------------------------------|----------------------------------------------------------------------------------------------------|
| <ul> <li>Yes, and is already installed (go to Installing the IMS TLM)         <ul> <li>There is an existing gateway for existing sensors on site</li> <li>Yes, and I need to install it (go to step 6)</li> <li>You have the gateway that came packaged with your TLM, but need to install it</li> <li>No, what do I do?             <ul></ul></li></ul></li></ul>                                                                                                    | TEWAY?                                                                                                    |
| <ul> <li>Adding a Gateway <ul> <li>Farm - Choose the Farm/Site this gateway is for</li> <li>Name - Give the gateway a unique identifying name</li> <li>Serial Number - Printed on the gateway label</li> <li>MAC address - Automatically populated based on serial number</li> <li>Channel - must match the TLM (see TLM label)</li> <li>GPS Location - Click on the map to identify the gateway location</li> <li>Click Create</li> </ul></li></ul>                                                                                                    |                                                                                                    |
| <ul> <li>Install Gateway         The gateway needs to be mounted         Indoors within 10m of cable run to your Internet access point             (router, modem or switch)         Near a mains power socket         Within a 5m cable run to external antenna mounting location         Mount the external antenna provided         Plug one end of the LAN patch cable supplied into the WAN socket on the gateway and the other end into an available socket on your internet access point         WARNING - If you are adding a second TLM sensor to an existing site         An available internet connection is required the Tank Level Monitor information         Longer cable lengths (preferably under 30 to connect from the gateway to your Internet access point         Longer cable lengths (preferably under 30 to connect from the gateway to your Internet access point         Longer cable lengths (preferably under 30 to connect from the gateway to your Internet access point         Longer cable lengths (preferably under 30 to connect from the gateway to your Internet access point         Longer cable lengths (preferably under 30 to connect from the gateway.         The antenna should be mounted outside, All radio systems work most reliably whe the antennae is clear "line of sight", i.e. fro obstructions such as trees, hills and build         If you need assistance installing the gateway         Water-Insight.         Water-Insight.         Description         Description</li></ul> | The first of the second second |
| you only need one gateway.         8.       Check Gateway Connectivity         -       Plug the mains power adaptor for the gateway into the power socket and power the gateway on         -       Select Check Connectivity         -       Select Check Connectivity         -       Expect a Connected at <date><time> message</time></date>                                                                                                    | fuly!<br>m it on and<br>y<br>2020 11:12                                                                                                    |
| - This can take 3-4min Checking for connect                                                                                                    | tion                                                                                                    |
| <ul> <li>Power LED ON, WAN LED ON (2nd from left, may blink)</li> <li>Internet connection - Globe LED Flashes (4th from left)</li> <li>Connection to IMS - Globe LED Solid<br/>The WiFi LED (leftmost) can be on or off</li> </ul>                                                                                                    | • •                                                                                                    |

#### Antenna mounting notes

- Antenna should be mounted outside, as high as possible in clear space.
- All radio systems work most reliably when the path between the antennae is clear "line of sight", i.e. free from obstructions such as trees, hills and buildings.

#### Connection Troubleshooting

- Confirm the gateway is connected to a power supply and turned on.
  - Initially at least the power LED should be lit.
- Confirm the LAN patch cable is connected to the **WAN** socket of the gateway and the other end is connected to a **LAN** socket of your internet access point.
- Confirm your internet access point has an internet connection.
  - Check that another device (laptop, phone, etc) connected to your internet access point can access the internet.

If you are still unsuccessful, please contact Water-Insight <u>www.waterinsight.co.nz/contact-us/</u>

# Adding a Tank Level Monitor (TLM) to IMS and Installing

# Introduction

Your TLM must first be added to your IMS account, connection and data tranmission confirmed and then installed on the tank.

#### In order to accurately record the water level, the following information is required:

| Item                | Description                                                                                              |
|---------------------|----------------------------------------------------------------------------------------------------|
| Top Water Level (D) | This is the effective maximum depth of water in the tank. If there is an overflow outlet, measure from   |
|                     | this to the base of the tank. Record the measurement in mm                                               |
| Probe Offset (P)    | This is the distance from the tip of the probe to the base of the tank (when installed). Often the probe |
|                     | tip will be set at about 100 mm from the base of the tank to avoid sludge getting into the probe. Record |
|                     | the measurement in mm when fitting the probe.                                                            |
| Tank Height (H)     | Take tank height and volume from the manufacturer's datasheet. Record in mm                              |
| Tank Volume (V)     | Take tank height and volume from the manufacturer's datasheet. Record in mm                              |

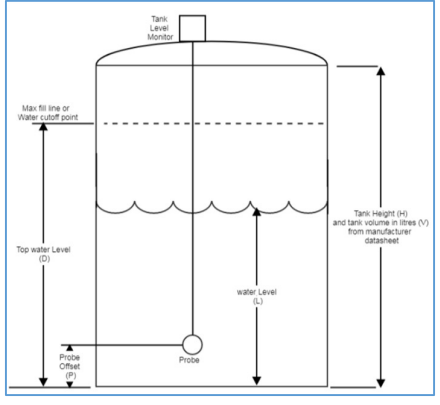

### Sensor Wiring

The pressure sensor is wired as shown.

|                    | RLY  |
|--------------------|------|
|                    |      |
| <u>Vçç</u> (+5VDC) | 5V   |
| Signal             | SENS |
| Vcc & Sig Ground   | GND  |
| Cable Screen       | SCN  |

### Add TLM to IMS and Check Connection to IMS Gateway

### Before installing the TLM on the tank, communication with the IMS gateway must be confirmed.

It is required that the sensor gateway be installed first in order to confirm the TLM makes a successful connection.

| Step | Process                                                                                                    | Note                                                                                                    |
|------|----------------------------------------------------------------------------------------------------|----------------------------------------------------------------------------------------------------|
| 1.   | <ul> <li>Open a web browser on your phone/tablet/PC and navigate to<br/>www.ims.qtech.co.nz/tlm</li> </ul>                                                                                                    |                                                                                                    |
| 2.   | - Login to your existing IMS account                                                                                                    |                                                                                                    |
|      | - Select START                                                                                                    | WELCOME                                                                                                    |
|      | If you are already logged in and have just followed the gateway installation steps, skip to step 4.                                                                                                    | TO YOUR TANK LEVEL<br>MONITOR SETUP                                                                                                    |
|      |                                                                                                    | K START<br>Login                                                                                                    |
| 3.   | Do you already own a gateway?<br>Yes, and is already installed<br>- There is an existing gateway for existing sensors on site                                                                                                    | DO YOU ALREADY OWN A GATEWAY?<br>What is a greenay?<br>• YES, AND I SAREADY NOSTALED<br>XYES, AND I NEED TO ROTALE IT<br>NO, WHAT DO I DO? |
| 4.   | <ul> <li>Adding a TLM <ul> <li>Name – A short name for the tank being monitored</li> <li>Serial Number – Printed on the TLM label (numeric digits only)</li> <li>MAC Address – Automatically populated based on serial number</li> <li>Channel – Printed on the TLM label</li> <li>Probe Offset(P) (mm) – The installed sensor position relative to the bottom of the tank. Recommend 100mm</li> <li>Top Water Level(D) (mm) – The effective maximum depth of water in the tank. If there is an overflow outlet measure from this to the base of the tank</li> <li>Tank Height(H) (mm) – As stated in the manufacture's datasheet</li> <li>GPS Location – click on the map to identify the tank location</li> <li>Click Next to add the TLM</li> </ul> </li> </ul> | Tare *                                                                                                    |
| 5.   | Check connection and Data Transmission                                                                                                    | CHECK CONNECTION AND DATA TRANSMISSION                                                                                                    |
|      | Before installing the TLM on a tank, communication with the IMS                                                                                                    | Tank 1                                                                                                    |
|      | gateway must be confirmed.<br>- Remove the TLM rear cover and connect the battery (white inline                                                                                                    | Created At Value Raw Value                                                                                                    |
|      | connector)                                                                                                    |                                                                                                    |
|      | <ul> <li>STAT LED will give 4 short flashes, then 1 flash every 4s</li> <li>Submerse the sensor probe in a bucket of water such that at</li> </ul>                                                                                                    | 07/07/2020 11:36 0% -367.7884521484375                                                                                                    |
|      | <ul> <li>least the whole probe body is covered</li> <li>Press the MODE button for 2s to enter installation mode</li> <li>STAT LED changes to flashing once per second</li> <li>Click Check Connection and Data Transmission</li> <li>Data should appear approx. every 20s</li> </ul>                                                                                                    |                                                                                                    |
| 6.   | - Press the <b>MODE</b> button for 2s to exit installation mode and re-                                                                                                    | STAT LED will return to 1 flash every 4s                                                                                                   |
| -    | install the rear cover                                                                                                    |                                                                                                    |
| 7.   | <ul> <li>Proceed to Installing the TLM on a Tank</li> </ul>                                                                                                    |                                                                                                    |

### Connection Troubleshooting

If no data from the TLM is seen, confirm the following:

- Confirm the sensor gateway is powered, has an internet connection and is connected to IMS (Globe LED solid)
- Confirm the TLM battery is connected and is in installation mode (STAT LED long flash once per second)

If you are still unsuccessful, please contact Water-Insight <u>www.waterinsight.co.nz/contact-us/</u>

# Installing the TLM on a Tank

The procedure for mounting the TLM on a water tank will vary somewhat according to the construction and size of the tank. General procedures are described here including checks to avoid common mistakes.

Please ensure you follow appropriate health and safety procedures when installing the TLM.

| Step | Process                                                                                                    | Note                                                                  |
|------|----------------------------------------------------------------------------------------------------|-----------------------------------------------------------------------|
| 1.   | <ul> <li>Loosen TLM bracket knobs to allow free rotation</li> </ul>                                             | Mounting location should give the solar panel an unobstructed         |
|      | - In the identified location, mount the TLM bracket using                                                       | North facing view (with the cables exiting the bottom of the case)    |
|      | the provided mounting holes                                                                                     | and allow the sensor probe to be lowered to the full depth of the     |
|      | <ul> <li>Remove the TLM rear cover</li> </ul>                                                                   | tank.                                                                 |
| 2.   | <ul> <li>Drill a hole (30mm) for the sensor probe to pass through</li> </ul>                                    | For concrete tanks it is especially important that the cover plate is |
|      | <ul> <li>Loosen the cable gland in the cover plate</li> </ul>                                                   | fixed in place to avoid the sensor cable wearing on the hole          |
|      | <ul> <li>Feed the sensor probe through the hole and fix the cover</li> </ul>                                    |                                                                       |
|      | plate to the tank (suitable fixings for plastic tanks                                                           | It is recommended to position the sensor probe away from the main     |
|      | provided)                                                                                                    | outflow pipe. While this is not essential it will result in optimum   |
|      | <ul> <li>Do not tighten the bracket knobs yet</li> </ul>                                                        | system performance.                                                   |
| 3.   | - Connect the battery to the main board (white in-line                                                          | On power up the STAT LED will flash quickly a few times then blink    |
|      | battery connector)                                                                                              | once every 4s                                                         |
| 4.   | <ul> <li>Press the MODE button for 2s to enter installation mode</li> </ul>                                     | The STAT LED will flash once per second                               |
|      | <ul> <li>Gradually lower the sensor probe into the tank and</li> </ul>                                          |                                                                       |
|      | confirm the STAT LED changes to rapid flashing                                                                  | This mode is used to check that the probe is operating correctly.     |
|      | - Lower the probe to the bottom of the tank, then raise                                                         | STAT LED behaviour changes once probe is submersed approx 0.5m        |
|      | back up by 100mm (recommended) and tighten gland to                                                             | and confirms sensor is functional.                                    |
|      | clamp cable in position                                                                                         |                                                                       |
| 5.   | - If an internet connection is available, check the sensor                                                      | See Verifying TLM Operation in IMS                                    |
|      | readings are updating in IMS.                                                                                   |                                                                       |
|      | Readings should be updating every 20s                                                                           |                                                                       |
| 6.   | - Press <b>MODE</b> button for 2s to exit installation mode.                                                    | Once exit install mode <b>STAT</b> LED returns to flashing every 4s   |
|      | - Reinstall the rear cover, tilt solar panel to approx. 45°,                                                    |                                                                       |
|      | align the antenna vertically and tighten the side knobs to                                                      | Ensure all cables are secured to prevent movement in strong wind      |
|      | fix in place                                                                                                    |                                                                       |
|      | The unit is now ready for operation in IMS                                                                      |                                                                       |
|      |                                                                                                    |                                                                       |
|      |                                                                                                    |                                                                       |
|      |                                                                                                    |                                                                       |
|      |                                                                                                    |                                                                       |
|      |                                                                                                    |                                                                       |
|      |                                                                                                    |                                                                       |
|      | A STATE OF A STATE OF A STATE OF A STATE OF A STATE OF A STATE OF A STATE OF A STATE OF A STATE OF A STATE OF A |                                                                       |
|      |                                                                                                    |                                                                       |

### Verifying TLM operation in IMS

This section is applicable when editing an existing TLM, confirming TLM operation once installed on a tank or at any other time when not following the TLM setup workflow.

Once installed the TLM automatically samples the probe transducer (15min intervals), calculates the corresponding depth and transmits the result to the IMS gateway.

These readings are displayed automatically on the dashboard in IMS. To verify operation in IMS follow these steps:

| Step | Process                                                                                                    | Note                                                                                                    |
|------|----------------------------------------------------------------------------------------------------|----------------------------------------------------------------------------------------------------|
| 1.   | <ul> <li>Sign in to IMS if you have not already. You can do this on your smartphone if you have cellular coverage at the tank site or sign in at your desktop.</li> <li>Click the settings icon (cog) in the top right corner of your farm card</li> <li>A menu will appear</li> <li>Click Manage Assets</li> <li>Then click Sensors</li> </ul> | Contract of the second second |
|      | <ul> <li>The Sensors page will be displayed along with a list of existing<br/>sensors on your site</li> </ul>                                                                                                    | • Spinikers                                                                                                    |

| Step | Process                                                                                                    | Note                                                                               |
|------|----------------------------------------------------------------------------------------------------|------------------------------------------------------------------------------------|
| 2.   | - Click the Edit icon (pencil) to the right of the tank name.                                                                                   | 🗲 💩 Homestead                                                                      |
|      |                                                                                                    | Filter by s/n, neme Q                                                              |
|      |                                                                                                    | Status Name S/N Actions                                                            |
|      |                                                                                                    | Δμ⊷ Homestead Soil Pdk H8/9 1005 🖉 🧃                                               |
|      |                                                                                                    | Jμ⊷ Homestead soil Pdk S5. 1008 🖉 🥤                                                |
|      |                                                                                                    | Δμ. Middle Tanks 3001                                                              |
|      |                                                                                                    | Jµ⊷ Top Tanks 3002 🖉 📋                                                             |
| 3.   | - Fill in the tank details                                                                                                    | ∠ Device Information                                                               |
|      | - Offset (mm) – The installed sensor position relative to the                                                                                   | The fields marked with an asterisk (*) are required.                               |
|      | bottom of the tank. Recommend 100mm                                                                                                    | Name * Description                                                                 |
|      | considered full, measured from the bottom of the tank                                                                                           | Middle Tanks                                                                       |
|      | - Tank Volume (litres) – The volume stated by the manufacturer                                                                                  | Serial Number * MAC Address *                                                      |
|      | - Tank Height (mm) – The height stated by the manufacturer (for                                                                                 | 3001 00:04:a3:a6:0b:81                                                             |
|      | the stated volume)                                                                                                    | Gateway * Sensor Type                                                              |
|      |                                                                                                    | LoRa Gateway                                                                       |
|      |                                                                                                    | Offset (P) <sup>[7]</sup> Top Water Level (D) <sup>[7]</sup>                       |
|      |                                                                                                    | 75 mm 2500 mm                                                                      |
|      |                                                                                                    | Tank Volume (V) <sup>(1)</sup> Tank Height (H) <sup>(1)</sup> 30000 litres 2500 mm |
|      |                                                                                                    | GPS Location                                                                       |
|      |                                                                                                    | Get Current Location                                                               |
|      |                                                                                                    | 172.8156460300529                                                                  |
|      |                                                                                                    | 42 729561095622347                                                                 |
|      |                                                                                                    | -42.73636136062247                                                                 |
|      |                                                                                                    | Update                                                                             |
| 4.   | <ul> <li>Click the status icon to the left of the tank name.</li> <li>If the icon is coloured green then data is being received from</li> </ul> | 🗲 💩 Homestead                                                                      |
|      | the tank<br>- If the icon is coloured red then there is a communications issue,                                                                 | Filter by s/n, neme Q                                                              |
|      | contact Water-Insight for support                                                                                                    | Status Name S/N Actions                                                            |
|      |                                                                                                    | Jp. Homestead Soil Pdk H8/9 1005                                                   |
|      |                                                                                                    | Jp. Homestead soil Pdk S5 1008                                                     |
|      |                                                                                                    | Jµ. Middle Tanks 3001                                                              |
|      |                                                                                                    | λμ. Τορ Tanks 3002 🖉 📋                                                             |
| 5.   | - By clicking on the icon the three most recent data transmissions                                                                              | Middle Tanks                                                                       |
| -    | are displayed. Check that the value is consistent with the                                                                                      | Created At Value Raw Value                                                         |
|      | expected depth of water.                                                                                                    | 02/03/2020 09:29 85.8% 2070.449                                                    |
|      | When TLM is installed on the tank                                                                                                    | 02/03/2020 09:14 83.9% 2023.691                                                    |
|      | <ul> <li>Measure the current water level from the bottom of the tank</li> <li>Subtract the installed corecer parities affect</li> </ul>         | 02/03/2020 08:59 82.6% 1990.025                                                    |
|      | <ul> <li>Subtract the installed sensor position offset</li> <li>Confirm this value is consistent with the displayed Raw Value</li> </ul>        | Close                                                                              |
| 6.   | - Click the Close button                                                                                                    | Home icon:                                                                         |
|      | - click the <b>Home</b> icon to return to the top level Farm card                                                                               |                                                                                    |
|      | - Click the <b>Dashboard</b> icon to display a summary view of the tank                                                                         |                                                                                    |

For more information email <a href="mailto:support@waterinsight.co.nz">support@waterinsight.co.nz</a>